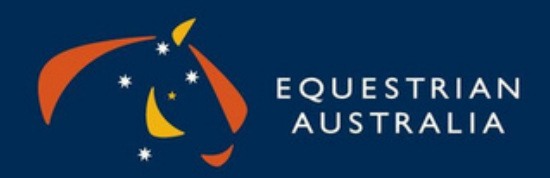

### EA Officials Re-accreditation Online Information

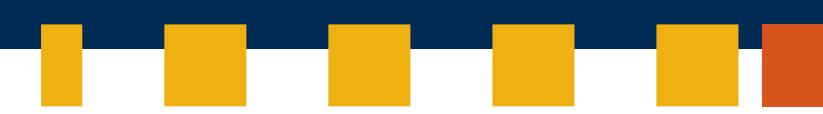

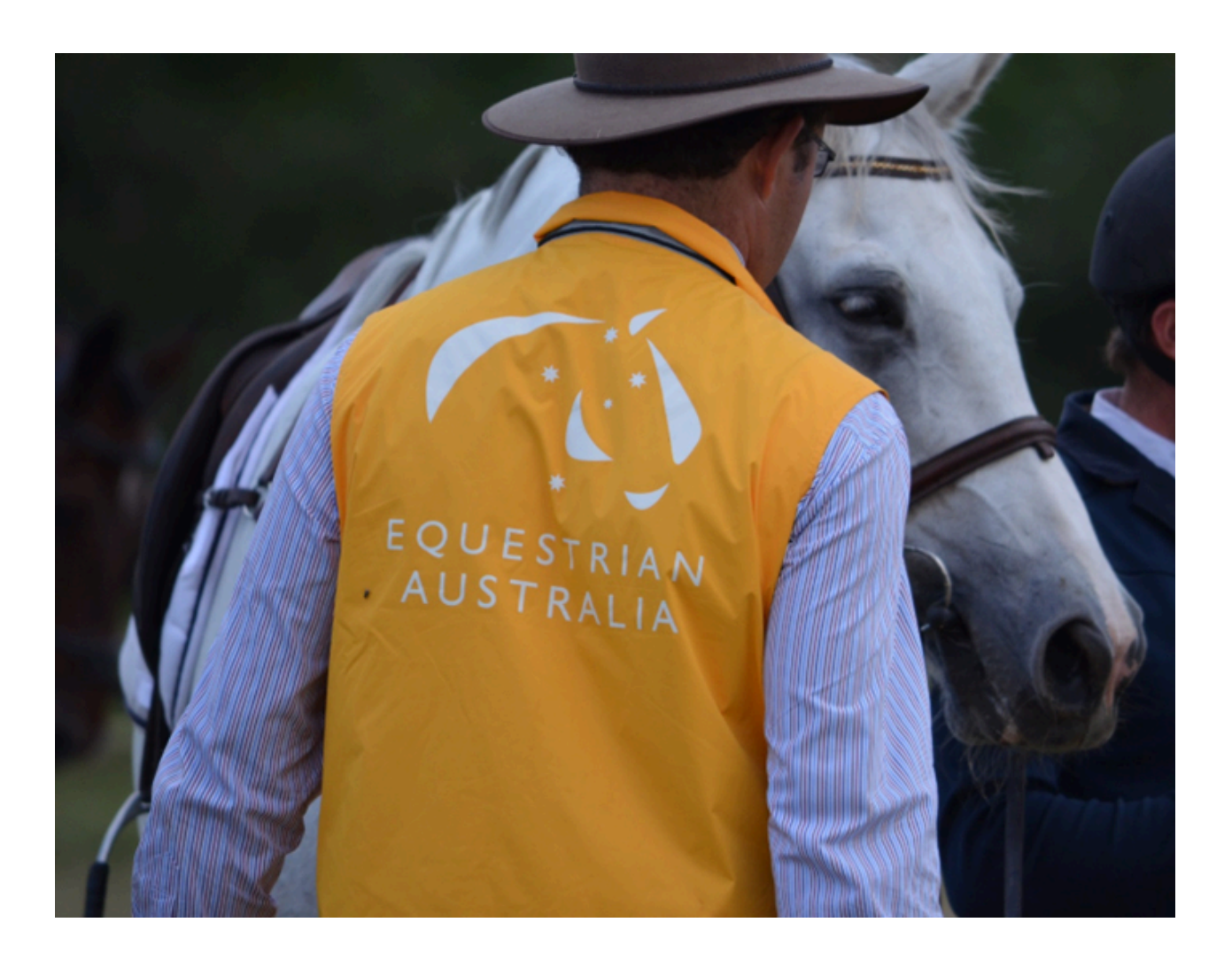

www.equestrian.org.au

# Officials Re-accreditation

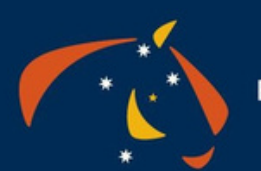

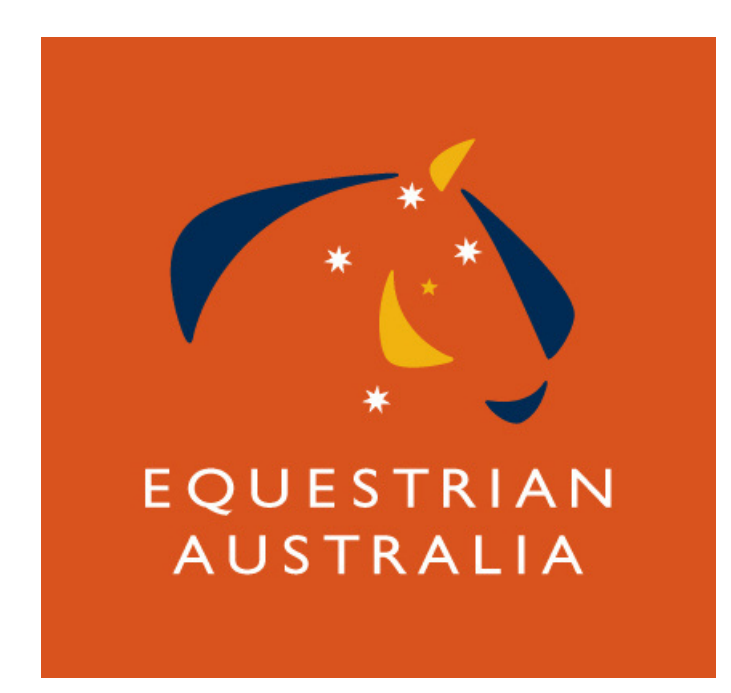

All EA Officials go through a re-accreditation process every three years, this is currently independent from when you where first appointed.

Equestrian Australia (EA) is pleased to announce that the re-accreditation process for EA Officials is now open for the new cycle.

All EA Officials must re-accredit every three years, allowing EA to verify the specific requirements for your role(s) and extend your status for another three years.

There are two options to complete your renewal:

- Option 1: A new online process available through your MyEA portal <u>HERE</u>
- Option 2: Manual re-accreditation process remains available, following the same fillable forms method used in previous years. which can be found on the EA website <u>HERE</u>

Re-accreditation requirements vary based on discipline and role. Please ensure you review the specific criteria for your accreditation which can be found in the sport specific rules.

The following information is a guide for Online Process.

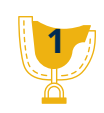

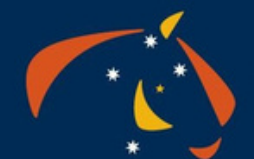

#### EQUESTRIAN AUSTRALIA

# Officials Re-accreditation Online

Step 1

Log into My EA Portal <u>www.nominate.com.au/EAOnline/portal/Login.aspx</u> If you have forgotten you password, follow prompts.

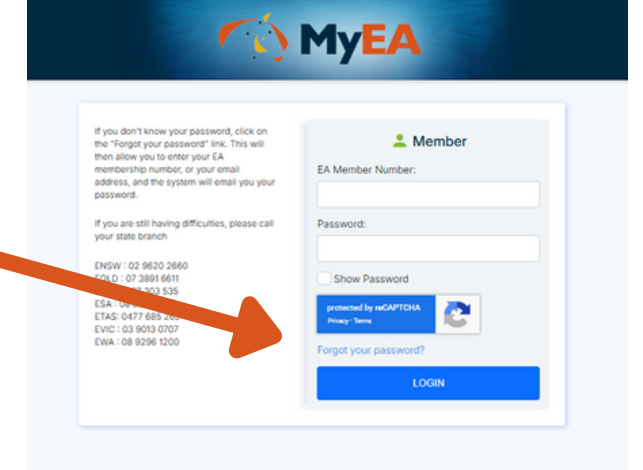

#### Step 2

Navigate to Re-accreditation

On the left-hand menu, select Renewal > Officials Re-accreditation

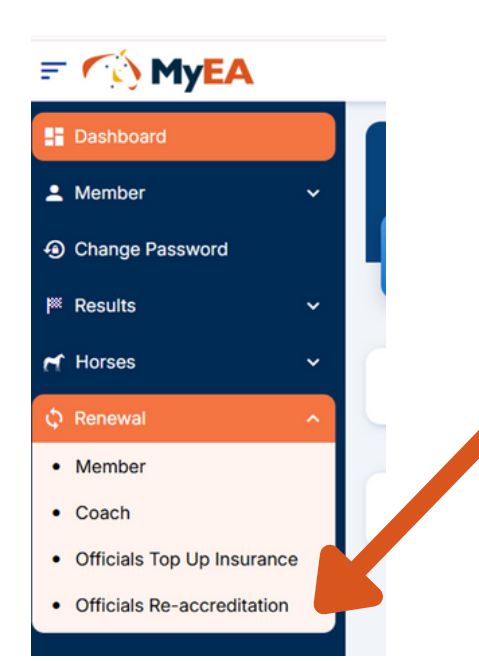

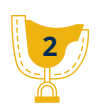

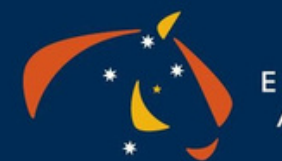

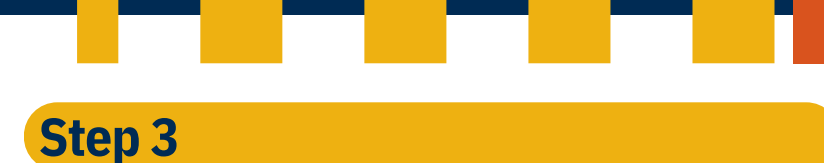

Verify & Update if needed your Details Confirm which details you wish to display on the EA Official Website Search <u>www.equestrian.org.au/members/search</u>

#### Step 4

Qualifications This page lists all your current EA **National** Qualifications. Select all those you wish to re-accredit in.

| EQUESTRIAN<br>AUSTRALIA                                   |                                                                                                    |                                                      |                                      |  |  |  |  |
|-----------------------------------------------------------|----------------------------------------------------------------------------------------------------|------------------------------------------------------|--------------------------------------|--|--|--|--|
| Official Details > Qualific<br>Submit                     | Official Details > Qualifications > Courses > Upload Documents > Judging Appointments > WWCC/WWVP/Blue Card > Terms and Conditions<br>Submit |                                                      |                                      |  |  |  |  |
| Qualifications                                            |                                                                                                    |                                                      |                                      |  |  |  |  |
| Select all qualifications you want to re-accreditate for. |                                                                                                    |                                                      |                                      |  |  |  |  |
|                                                           |                                                                                                    |                                                      |                                      |  |  |  |  |
| Qualification                                             | Level                                                                                                    | Valid From                                           | Valid To                             |  |  |  |  |
| Qualification<br>Jumping                                  | Level Course Designer - EA Level 3                                                                                                    | Valid From<br>24/05/2013                             | Valid To<br>31/03/2025               |  |  |  |  |
| Qualification<br>Jumping<br>Jumping                       | Level Course Designer - EA Level 3 Judge - EA Level 3                                                                                        | Valid From           24/05/2013           24/05/2013 | Valid To<br>31/03/2025<br>31/03/2025 |  |  |  |  |

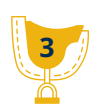

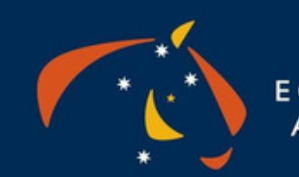

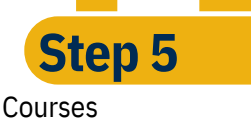

You will now be able to select the corresponding course/s for each qualification you have chosen to re-accredit in.

A list of courses you have attended during the previous cycle (1/4/2022 – 31/3/2025) will prepopulate on this page. Choose the corresponding courses for the qualification listed, once you have selected a course from the list it will jump to the top of the page for review. Choose as many as need then click Next to proceed to the next qualification.

If a course does not appear, manually enter the necessary details in the free form fields, click Save, add as many missing courses as needed and then click Next to continue to the next qualification.

All EA Officials need to attend a course every 3 years, with exception of Dressage Judges who will need to do Seminar and 2 workshops plus extra seminar if Para Dressage or Young Horse Judge. Please select all courses that apply to that qualification.

i.e. If you are a D Level Dressage Judge you would select D level Seminar and 2 workshops

Some qualifications may not show up in Step 5 as there is no course requirement ie such Dressage Judge Mentors.

If you are also an FEI Official your FEI courses will count and should populate on the list for you to choose from.

| Courses For Dressage .                                                                 | ludge - D-Level         |                      |                                                                            |            |                     |   |
|----------------------------------------------------------------------------------------|-------------------------|----------------------|----------------------------------------------------------------------------|------------|---------------------|---|
| ied courses you have completed                                                         | or add courses not list | ed. Citch save after | r each new course added manually                                           | 1          |                     |   |
| Course Name                                                                            | Start Cate              | End Date             | Туре                                                                       | Losebon    | Qualification       | 0 |
| EA Dressage Judge C/D<br>Seminar – 8-10/2/24 – S<br>Cunningham & K Closson             | 08/02/2024              | 08/02/2024           | EA Dressage Judge C/D<br>Seminar – 8-10/2/24 – S<br>Cunningham & K Closson |            | Judge - D-<br>Level | • |
| EA Dressage Judge<br>Workshop Rules - Online<br>- 22/1/24 - J Jones                    | 22/01/2024              | 22/01/2024           | EA Dressage Judge<br>Workshop Rules – Online<br>– 22/1/24 – J Jones        |            | Judge - D-<br>Level | 1 |
| EA Dressage Judge<br>Workshop – Rules & Tests<br>– Online – 19/1/2023                  | 1501.0023               | 19/01/2023           | EA Dressage Judge<br>Workshop – Rules & Tests<br>– Online – 19/1/2023      |            | Judge - D-<br>Level |   |
|                                                                                        |                         |                      |                                                                            |            |                     |   |
|                                                                                        | Course Name:            |                      |                                                                            |            |                     |   |
|                                                                                        | Start Date:             | DOMMY                | nn.                                                                        |            |                     |   |
|                                                                                        | End Date:               | DOMMYY               | 000.                                                                       |            |                     |   |
|                                                                                        | Type:                   |                      |                                                                            |            | 0                   |   |
|                                                                                        | I continue Product      |                      |                                                                            |            |                     |   |
| Course Name                                                                            |                         |                      | Save                                                                       | Passed     | Mart Date           |   |
| EA Dressage Judge C/D Seminar - & 102/24 - S Cunningham & K Closson                    |                         |                      | Completed                                                                  | 08/02/2024 |                     |   |
| EA Dressage Judge Workshop Rules - Online - 22/1/24 - J Jones                          |                         |                      | Completed                                                                  | 22/01/2024 |                     |   |
| EA Eventing Judge Level 3 Bridging Course - Online 18/10/23 - P Huntington & W Copping |                         |                      | Huntington & W Copping                                                     | Completed  | 18/10/2023          |   |
| EA Dressage Judge C/D Level Seminar - NSW - 9 &12/2/23 - P Marshman & K Closson        |                         |                      | arshman & K Closson                                                        | Completed  | 09/02/2023          |   |
|                                                                                        | . Drive & Tester of     | nine - 19/1/202      | 8                                                                          | Completed  | 19/01/2023          |   |
| EA Dressage Judge Worksho                                                              | p - Punes & reses - G   |                      |                                                                            |            |                     |   |

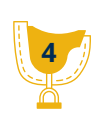

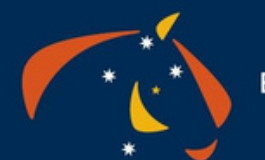

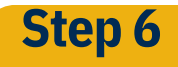

Upload Supporting Documents

Some qualifications will need you to upload supporting documents.

- Dressage Judges can upload a copy of the Open Rule Book Exam and
- Eventing Technical Delegates & Course Designers can upload copies of their Mentor Forms.
- Jumping Judges and Course Designers can upload copies of log books.

Again please work through each qualification at a time.

This page may not show if you don't need to upload anything.

| EQUESTRIAN<br>AUSTRALIA                                                                                                    |  |
|----------------------------------------------------------------------------------------------------|--|
| Official Details > Querications > Courses > Upload Documents > Judging Appointments > WWCC/WWVP/Blue Card > Terms and Conditions > Submit                                                                                |  |
| Please upload certificate of any ORBT / Mentor document you may have to have taken. Information on who needs to complete this can be found <u>HERE</u> Select File: Choose file No file chosen Upload Add More Documents |  |
| Back Next                                                                                                    |  |

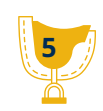

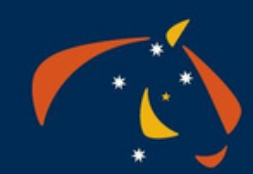

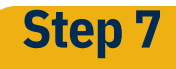

Officiating Appointment

For some qualifications this information may be already populated. We are in the process of integrating this information into the competition results upload. However, as this initiative has only recently begun, it remains a work in progress and may not yet be fully available to all disciplines. We hope to continue expanding this to meet all your EA officiating requirements in the future.

If no appointments are listed, you can manually fill in your officiating appointments and save. Again please work through each qualification at a time as shown.

| alifications 〉 Courses 〉 U;<br>s 〉 Submit           | load Documents > Justing spontments > W                                                                                                    | NCC/WWVP/Blue Card >                                                                                                    |                                                                                                    |
|-----------------------------------------------------|----------------------------------------------------------------------------------------------------|----------------------------------------------------------------------------------------------------|----------------------------------------------------------------------------------------------------|
| tment For Jumping Cour                              | se Designer - EA Level 3                                                                                                    |                                                                                                    |                                                                                                    |
| ment is not showing on the list belo<br>alification | w, please add in using the fields below<br>Event Name                                                                                                    |                                                                                                    |                                                                                                    |
| rse Designer - EA Level 3                           | Test Event                                                                                                    |                                                                                                    | ^                                                                                                    |
|                                                     | Role                                                                                                    |                                                                                                    | Delete                                                                                                    |
|                                                     | Course Designer                                                                                                    |                                                                                                    | Θ                                                                                                    |
| rse Designer - EA Level 3                           | Test Event 2                                                                                                    |                                                                                                    | ~                                                                                                    |
| Event Name:                                         |                                                                                                    |                                                                                                    |                                                                                                    |
| Date:                                               | DD/MM/YYYY                                                                                                    |                                                                                                    |                                                                                                    |
| Class:                                              |                                                                                                    |                                                                                                    |                                                                                                    |
|                                                     |                                                                                                    |                                                                                                    |                                                                                                    |
|                                                     | Alffications > Courses > Up<br>Atment For Jumping Cour<br>ment is not showing on the list belo<br>alification<br>rise Designer - EA Level 3<br>rise Designer - EA Level 3<br>Event Name:<br>Date:<br>Class: | Altifications Courses Upload Documents Judger coordinates W<br>Atment For Jumping Course Designer - EA Level 3<br>ment is not showing on the list below, please add in using the fields below<br>altification Event Name<br>rise Designer - EA Level 3 Test Event<br>Role<br>Course Designer<br>rise Designer - EA Level 3 Test Event 2<br>Event Name:<br>Date: DD/MM/YYYY<br>Class: | Alffications Courses Uploed Documents Justice continents WWCCWWVP/Blue Card S<br>Interent For Jumping Course Designer - EA Level 3<br>ment is not showing on the list below, please add in using the fields below<br>alification Event Name<br>rise Designer - EA Level 3 Test Event<br>Role<br>Course Designer<br>rise Designer - EA Level 3 Test Event 2<br>Event Name:<br>Date: DDMM//YYY<br>Class: |

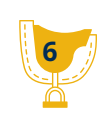

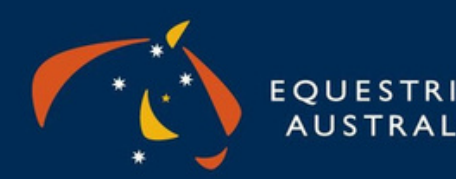

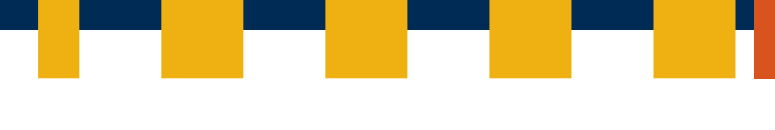

#### Step 8

Working with Children Check or equivalent Information Ensure that the recorded information is accurate. If necessary, you can upload new documents to update your records

#### Step 9

Acknowledge and agree to EA Officials Declarations by ticking at bottom of page.

#### Step 10

**Review & Submit** 

Review the information for each qualification. If changes are needed, use the navigation buttons to make amendments. Once everything is verified, submit your Officials re-accreditation which will be sent to the EA office for verification. Please allow up to 5 business days for confirmation of re-accreditation renewal.

### Thank you for making Equestrian Sport Possible!

#### <u>equestrian.org.au</u>

<u>enquiries to:</u> officials@equestrian.org.au

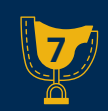